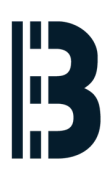

# **OMLEX - TXP Computer Backup - Variant II**

This is a procedure describing backup of TXP V7.4 Computer. This backup will be used for the migration to the OMLEX computer.

Written By: Petr Roupec

### Main Menu

Debian GNU/Linux Live (kernel 4.9.0-6-686)

Debian Live with Localisation Support Graphical Debian Installer Debian Installer Debian Installer with Speech Synthesis

# INTRODUCTION

This is a procedure describing backup of TXP V7.4 of the computer to be migrated to the OMLEX computer.

For this purpose any Unix computer accepting ssh connection can be used. On the machine which is being migrated or surveyed "Live CD Linux" is booted and content of the hardisk is copied to the "Backup Computer"

## **TOOLS:**

- Bootable Linux CD (1)
- Backup Server (1)
- DVD drive installed in the computer (1)

#### Step 1 — Environment setup

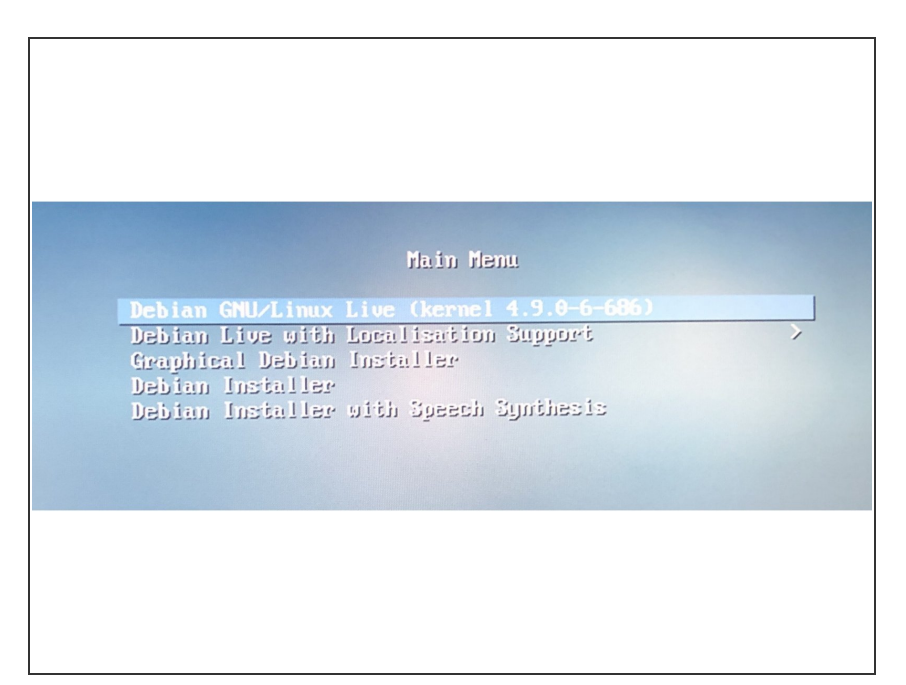

- Shutdown TXP computer to be migrated
- Connect it to the migration kit or backup computer via network cable
- Clean DVD drive from the dust
- Insert provided DVD
- "Switch ON" the computer

#### Step 2 — Network Setup

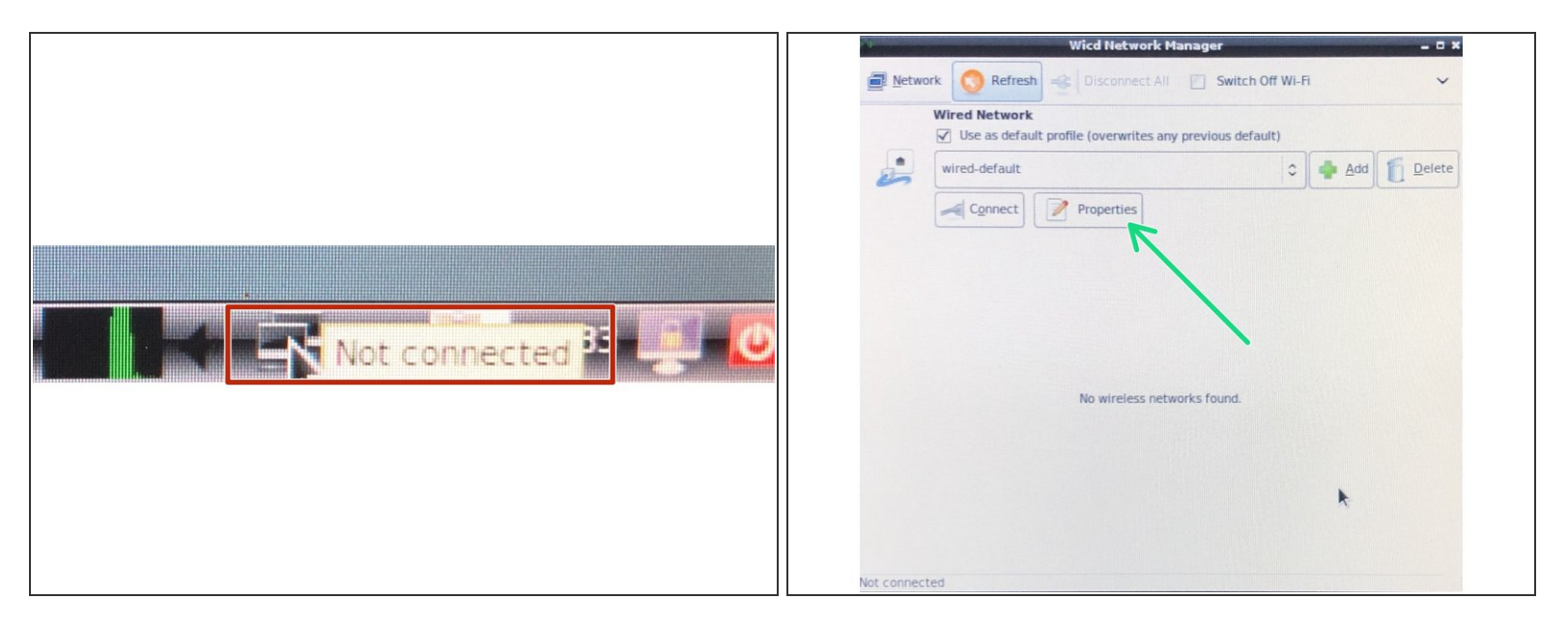

- After operating system start from live CD, network card need to be configured
- Click on the network symbol located in bottom right corner
- Click on "Properties" button to setup IP address

#### Step 3 — Network IP address

| Use Static IPs |                        |
|----------------|------------------------|
| IP             | 142.124.23.88          |
| Netmask        | 255.255.0.0            |
| Gateway        |                        |
| Use Static DNS | Use global DNS servers |
| DNS domain     |                        |
| Search domain  |                        |
| DNS server 1   |                        |
| DNS server 2   |                        |
| DNS server 3   |                        |
| DHCP Hostname  | debian                 |
| Use Encryption |                        |

- Enter IP address
- Enter Network MASK 255.255.0.0
- Do not enter GATEWAY setting

#### Step 4 — Network Test

|                                                                                                    | user@debian: ~                                                                                                    |
|----------------------------------------------------------------------------------------------------|----------------------------------------------------------------------------------------------------|
| ser@debi<br>ING 142.<br>ing: sen<br>ser@debi<br>ash: ifc<br>ser@debi<br>ING 142.<br>4 bytes<br>4 bytes | an:~\$ ping 142.124.23.78<br>124.23.78 (142.124.23.78): 56 data bytes<br>ding packet: Network is unreachable<br>an:~\$ ifconfig<br>onfig: command not found<br>an:~\$ ping 142.124.23.78<br>124.23.70 (142.124.23.78; icmp_seq=0 thl=64 time=1.142 ms<br>from 142.124.23.78; icmp_seq=1 thl=64 time=0.701 ms<br>from 142.124.23.78; icmp_seq=2 ttl=64 time=0.576 ms |

- Open Terminal
- Ping backup computer
  - ping 142.124.23.78

#### Step 5 — Login to backup server

|                                                                                                    | ٠ | SS | h |
|----------------------------------------------------------------------------------------------------|---|----|---|
|                                                                                                    |   |    | S |
| <pre>8 packets transmitted, 8 packets received, 0% packet lo<br/>round-trip min/avg/max/stddev = 0.560/0.699/1.142/0.178<br/>user@debian:~\$ ssh 142.124.23.78<br/>The authenticity of host '142.124.23.78 (142.124.23.78)<br/>RSA key fingerprint is SHA256:dXXmdH0dYFPbTrcwknm06zwMK.<br/>Are you sure you want to continue connecting (yes/no)?<br/>Warning: Permanently added '142.124.23.78' (RSA) to the<br/>Password:<br/>Password:</pre> |   |    |   |
| user@debian:~\$ssh BM010@142.124.23.78<br>Password:                                                                                                    |   |    |   |
|                                                                                                    |   |    |   |

- ssh login test with command:
  - ssh BM010@142.124.23.78

#### Step 6 — Backup command first disk

| h't support DPO or FUA<br>[ 2.28249] sd 0:0:1:0: [sdb 241254720 512-byte logical blocks: (124 GB/115<br>[ 2.282630] sd 0:0:1:0: [sdb] write Protect is off<br>2.282735] sd 0:0:1:0: [sdb] Write cache: enabled, mad cache: enabled, does<br>[ 2.282735] sd 0:0:1:0: [sdb] Write cache: enabled, mad cache: enabled, does<br>[ 2.348067] sdb: sdb3 sdb4<br>[ 2.355073] sdb 0:0:1:0: [sdb] Attached SCSI disk<br>[ 2.355073] sdb 0:0:0:0: [sdb] Attached SCSI disk<br>[ 2.355073] sdb 0:0:0:0: [sdb] Attached SCSI disk<br>[ 0.1867063] sd 0:0:0:0:0: [sdb] Attached SCSI disk<br>[ 0.1867001] sdb 0:0:0:0: [sdb] Attached SCSI disk<br>[ 0.1867001] sdb 0:0:0:0: [sdb] Attached SCSI disk<br>[ 0.1867001] sdb 0:0:0:0: [sdb] Attached scsi generic sg0 type 0<br>[ 0.1867001] sdb 0:0:0:0: [sdb] Sdb 0:0:0:0: [sdb] Attached scsi generic sg0 type 0<br>[ 0.1867001] sdb 0:0:0:0: [sdb] Sdb 0:0:0:0: [sdb] Attached scsi generic sg0 type 0<br>root@debian:/home/user# dd if=/dev/sda [ssh BM0100]42.124.23.78 dd of=/Users/bm010/G20_2020-03-07/p02spa_sda.img] | Tootodebian:/home/uset_dmesglgrep_sd<br>2.275408] sd 0:0<br>2.275574] sd 0:0:0:0<br>[sda]<br>2.275574] sd 0:0:0:0<br>[sda]<br>hrite cache: enable<br>rit support DPO or FUA<br>2.282636] sd 0:0:1:0: [sdb]<br>2.282636] sd 0:0:1:0: [sdb]<br>2.282636] sd 0:0:1:0: [sdb]<br>2.282636] sd 0:0:1:0: [sdb]<br>Mrite Protect is or<br>2.282636] sd 0:0:1:0: [sdb]<br>Mrite cache: enable<br>rit support DPO or FUA<br>2.2364571 sdd 0:0:1:0: [sdb]<br>Mrite cache: enable<br>rit support DPO or FUA<br>2.3564573 sdd 0:0:1:0: [sdb]<br>Mrite cache: enable<br>2.3564573 sdd 0:0:1:0: [sdb]<br>Mrite cache: enable<br>2.3564573 sdd 0:0:1:0: [sdb]<br>4ttached SCSI disk<br>61.3664501 sd 0:0:0:0 Attached SCSI disk<br>61.3664501 sd 0:0:0:0 Attached scsi generic sg<br>rootgdebian:/home/user# dd If=/dev/sda [ssh BM010g] | e logical blocks: (82.0 GB/76.<br>off<br>00 00<br>ed, read cache: enabled, does<br>e logical blocks: (124 GB/115<br>off<br>00 00<br>ed, maad cache: enabled, does<br>ed, maad cache: enabled, does<br>f<br>0 type 0<br>11 type 0<br>42.124.23.78 dd of=/Users/bm010/G20_2020-03-07/p02spa_sda.img |
|----------------------------------------------------------------------------------------------------|----------------------------------------------------------------------------------------------------|----------------------------------------------------------------------------------------------------|
|----------------------------------------------------------------------------------------------------|----------------------------------------------------------------------------------------------------|----------------------------------------------------------------------------------------------------|

- Now enter backup command
- dd if=sda | ssh
  BM010@142.124.23.78 dd
  of=/tmp/my\_backup.dd
- First disk ID: /dev/sda
- Second disk ID: /dev/sdb
- Output of dmesg command display above mentioned:
  - dmeg | grep sd